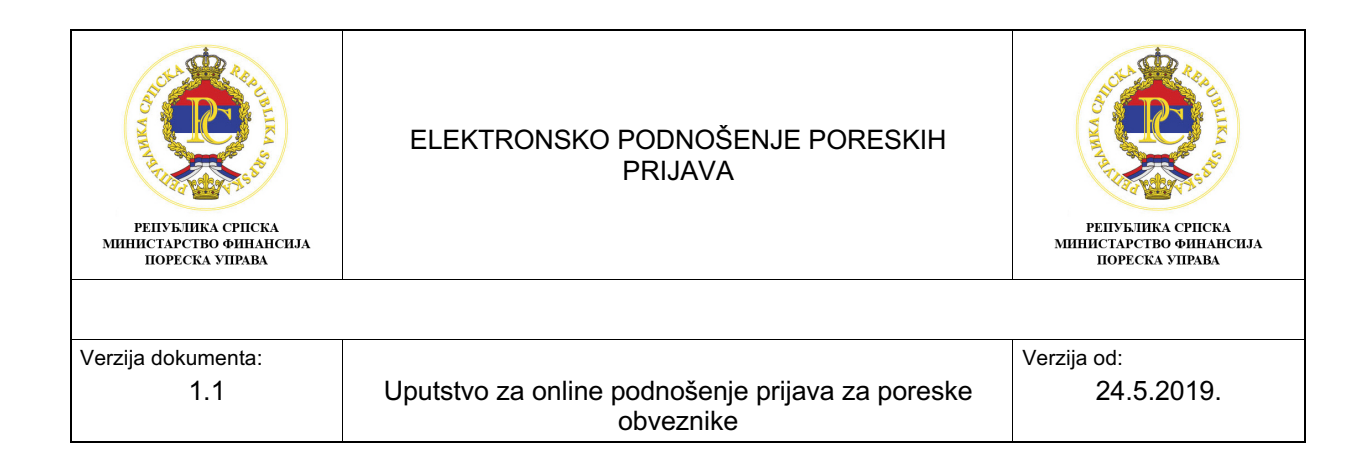

# Uputstvo za elektronsko (online) podnošenje prijava – PD 3110

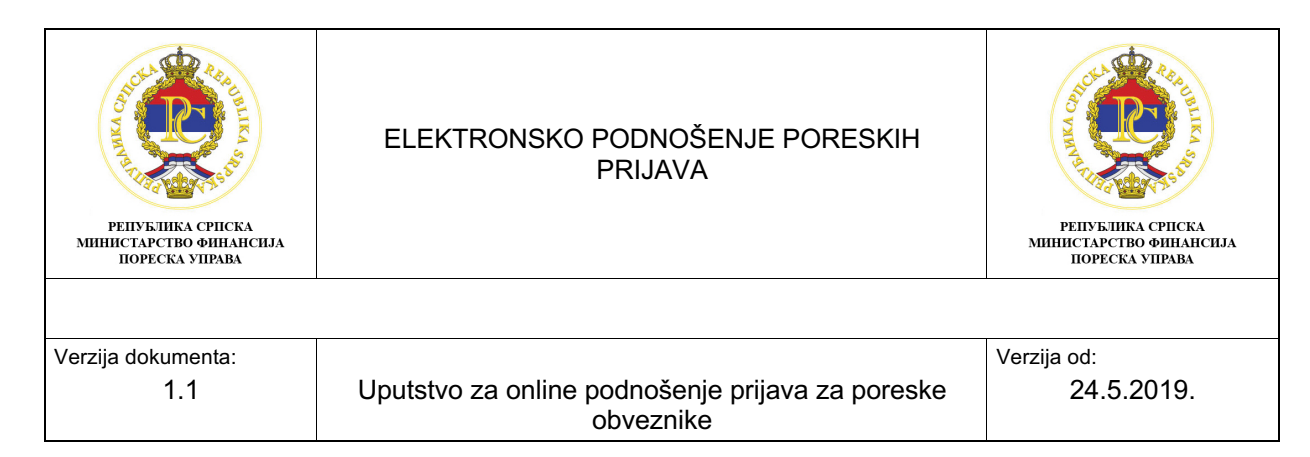

# SADRŽAJ:

| 1. Uv  | od                                                                          | 3        |
|--------|-----------------------------------------------------------------------------|----------|
| 1.1.   | Pristup portalu                                                             | 3        |
| 2. Po  | dnošenje poreskih prijava preko portala za <i>online</i> podnošenje prijava | a5       |
| 2.1.   | Izgled početnog ekrana portala                                              | 5        |
| 2.2.   | Elementi početnog ekrana portala                                            | 7        |
| 2.3.   | Primjer podnošenja Obrasca PD3110 - Prijava / Promjena / Odjava Individualn | e uplate |
| doprir | nosa                                                                        |          |
| 2.4.   | Odjeljak 2 – Ostali podaci o individualnom uplatiocu doprinosa              | 13       |
| 2.5.   | Odjeljak 3 – Podaci o osnovu uplate doprinosa za individualne uplatioce     | 14       |
| 2.6.   | Priložena dokumentacija                                                     | 14       |
| 2.7.   | Potpisivanje prijave preko aplikacije E-potpis                              | 15       |
| 2.8.   | Provjera                                                                    | 17       |
| 3. Zal | ključak                                                                     | 18       |

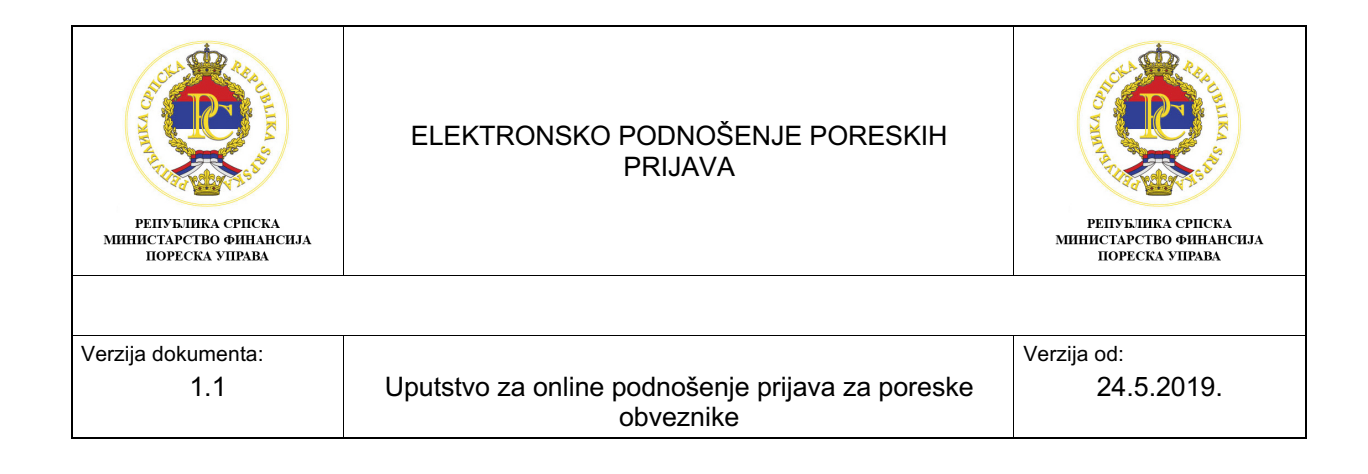

## 1. Uvod

Uputstvo za online podnošenje prijava namjenjeno je poreskim obveznicima koji će biti korisnici integrisanog informacionog sistema Poreske uprave Republike Srpske i portala za online podnošenje prijava preko koga će podnositi poreske prijave elektronskim putem.

U uputstvu se opisuje način na koji se podnose poreske prijave preko portala Poreske uprave i način kako se potpisuju poreske prijave preko aplikacije E-potpis.

#### 1.1. Pristup portalu

Link za portal za online podnošenje prijava nalazi se na sajtu Poreske uprave Republike Srpske (<u>www.poreskaupravars.org</u>), u sekciji Elektronske usluge.

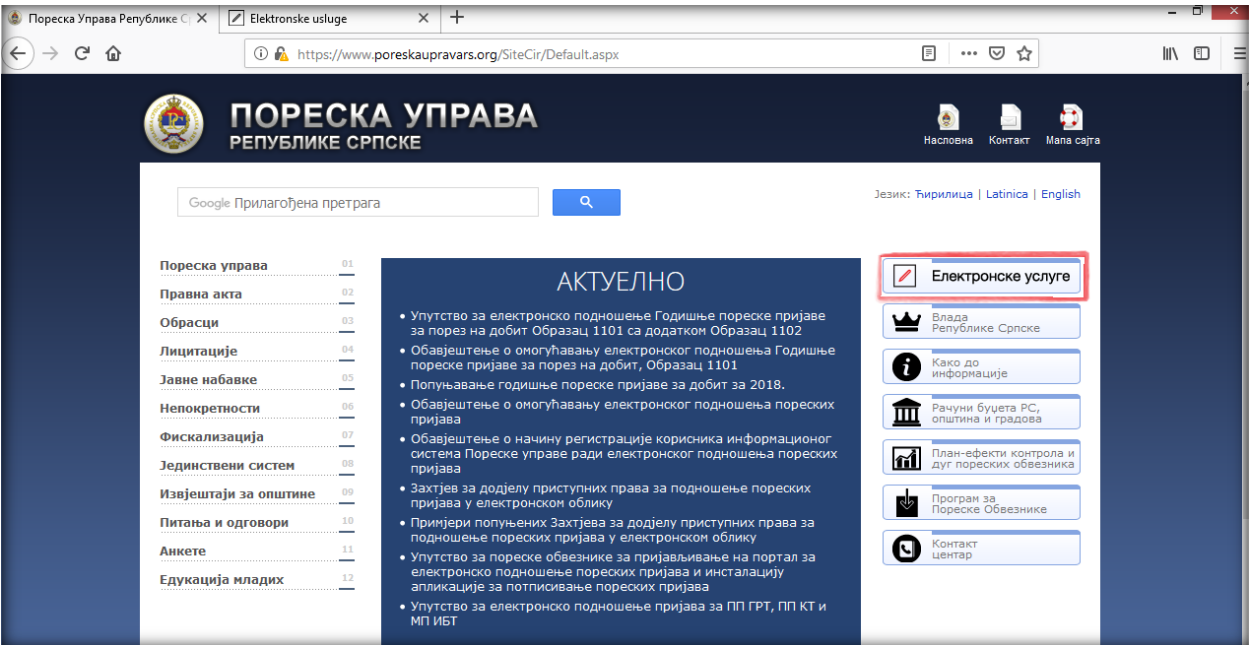

Slika 1: Portal za online podnošenje prijava

Odabirom navedenog linka otvara se sekcija: Elektronske usluge, koja se koristi za Elektronsko podnošenje prijava. Opcija: Prijava na sistem, otvara prozor za unos korisničkih podataka za pristup portalu za *online* podnošenje prijava.

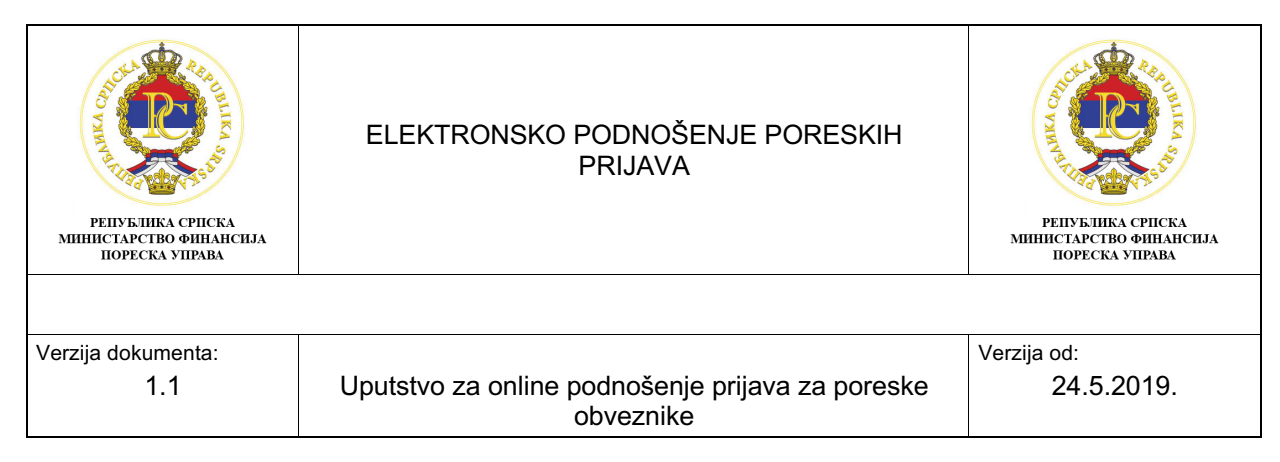

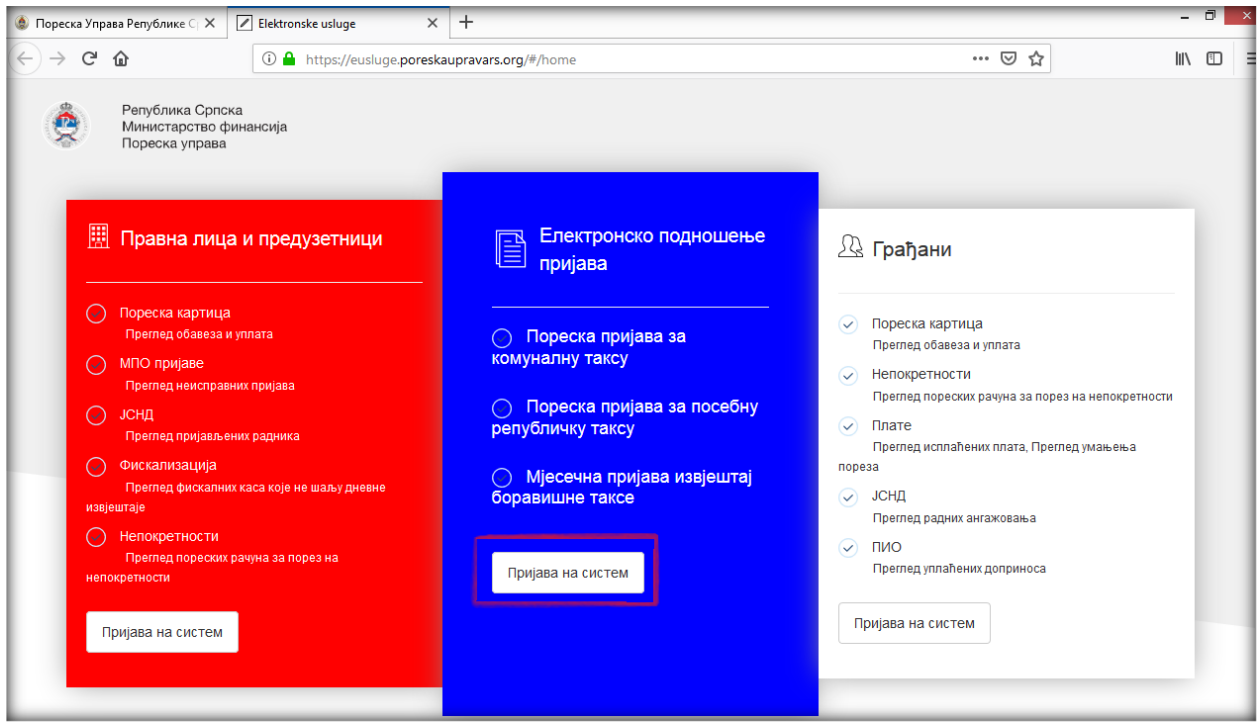

Slika 2: Prijava na sistem

Unosom odgovarajućih pristupnih podataka, korisnici sistema se prijavljuju na portal za *online* pondošenje prijava.

| 🍥 Пореска Управа Републике 🖓 🗙 🖉 Еlе                           | lektronske usluge 🛛 🗙               | 🚽 Prijava 🛛 🗙                      | +                               |                    | - 7 💌    |
|----------------------------------------------------------------|-------------------------------------|------------------------------------|---------------------------------|--------------------|----------|
| $\leftrightarrow \rightarrow \mathbf{C} \mathbf{\hat{\omega}}$ | 🕽 🔒 https://nwgtw-prd. <b>pores</b> | skaupravars.org:8443/sap/bc/ui5_ui | 5/sap/zeusluge/index.html?sap-c | lient=400& ••• 🛡 🟠 | III\ 🗊 🗄 |
|                                                                |                                     |                                    |                                 |                    |          |
|                                                                |                                     |                                    |                                 |                    |          |
|                                                                |                                     |                                    |                                 |                    |          |
|                                                                |                                     |                                    |                                 |                    |          |
|                                                                |                                     | Korisnik                           |                                 |                    |          |
|                                                                |                                     | Lozinka                            |                                 |                    |          |
|                                                                |                                     |                                    |                                 |                    |          |
|                                                                |                                     |                                    |                                 |                    |          |
|                                                                |                                     | Prijava                            |                                 |                    |          |
|                                                                |                                     | Promeni loz                        | inku                            |                    |          |

Slika 3: Logovanje u sistem

| Систерии<br>Составления<br>Составления<br>Составле | ELEKTRONSKO PODNOŠENJE PORESKIH<br>PRIJAVA                    | Собрание и портиска<br>република српска<br>министарство финансила<br>пореска управа |
|----------------------------------------------------------------------------------------------------|---------------------------------------------------------------|-------------------------------------------------------------------------------------|
|                                                                                                    |                                                               |                                                                                     |
| Verzija dokumenta:                                                                                                    |                                                               | Verzija od:                                                                         |
| 1.1                                                                                                    | Uputstvo za online podnošenje prijava za poreske<br>obveznike | 24.5.2019.                                                                          |

## 2. Podnošenje poreskih prijava preko portala za online podnošenje prijava

## 2.1. Izgled početnog ekrana portala

Nakon prijavljivanja na portal za online podnošenje prijava, otvara se početni ekran.

Postoje tri grupe korisnika:

- OL001 Korisnik za pravno lice i preduzetnika,
- OL002 Korisnik za fizičko lice i
- OL003 Agencija (pravni subjekt koji podnosi prijave za komitente).

Izgled početnog ekrana portala zavisi od grupe korisnika. Za korisnike OL001 i OL002, izgled početnog ekrana portala se može vidjeti na Slici 4, a za korisnika OL003 izgled početnog ekrana portala može se vidjeti na Slici 5.

| 📅 🕜 Podrška                                                                           |                                                                                  | Poreski obveznik: | - Korisnik: Željan Rikič 🖉 |
|---------------------------------------------------------------------------------------|----------------------------------------------------------------------------------|-------------------|----------------------------|
| Republika Srpska<br>Ministarstvo finansija<br>Poreska uprava<br>Тирилица Latinica     |                                                                                  |                   |                            |
| Elektronski obrasci<br>Poreske prijave 19<br>Ukupno ><br>Podneseno 12<br>U pripremi 7 | Elektronski obrasci<br>Registracija 1<br>Ukupno ><br>Podneseno 0<br>U pripremi 1 |                   |                            |
|                                                                                       | -                                                                                |                   |                            |

Slika 4: Početni ekran portala za grupe korisnika OL001 i OL002

Kada se poreski obveznik koji pripada grupi korisnika OL003 prijavi na portal, na početnoj strani portala pojaviće mu se tabela sa poreskim obveznicima za koje je ovlašćen da podnosi poreske prijave. Da bi ovlašćeno lice za podnošenje prijava podnijelo poresku prijavu za određenog poreskog obveznika, prvo treba da označi za kojeg obveznika želi da podnese prijavu, a zatim odabrati opciju: "Registracija".

| РЕПУБЛИКА СРПСКА<br>МИНИСТАРСТВО ФИНАНСИЈА<br>ПОРЕСКА УПРАВА                      | ELEKTRON                                                             | РЕПУБЛИКА СРПСКА<br>МИНИСТАРСТВО ФИНАНСИЈА<br>ПОРЕСКА УПРАВА |                |                                    |
|-----------------------------------------------------------------------------------|----------------------------------------------------------------------|--------------------------------------------------------------|----------------|------------------------------------|
| Verzija dokumenta:<br>1.1                                                         | Uputstvo za c                                                        | online podnošenje prij<br>obveznike                          | ava za poreske | Verzija od:<br>24.5.2019.          |
| 🛱 🕜 Podrška                                                                       |                                                                      | Poreski obveznik:                                            |                | - Korisnik: Željan <u>R</u> ikič 🔗 |
| Republika Srpska<br>Ministarstvo finansija<br>Poreska uprava<br>Тирилица Latinica |                                                                      | Odaberite poreskog obveznika                                 | JIB: Adresa    | Broj poreskih obveznika 41 🗙       |
| Elektronski obrasci<br>Poreske prijave 4<br>Ukupno<br>Podneseno 0<br>U pripremi 4 | > Elektronski obrasci<br>Registracija<br>Podneseno 0<br>U pripremi 1 | L<br>Ukupno                                                  |                |                                    |

Slika 5: Početni ekran za grupu korisnika OL003

Korisnici grupe OL003, u tabeli za odabir poreskog obveznika, mogu da filtriraju podatke po kolonama: "Naziv", "JIB" i "Adresa" (Slika 6).

Kada se npr. odabere kolona "Naziv", otvori se polje za ubacivanje filtera i u polje "Filter" unosi se obični tekst. Da bi se pronašao određeni uplatilac doprinosa, u filter nije potrebno upisati cijeli naziv uplatioca doprinosa, dovoljna i jedna riječ iz naziva. Isti način filtriranja predviđen je i za adresu, gdje se u filter može upisati samo dio adrese. Ako se podaci filtriraju po JIB-u potrebno je u filter upisati ispravan JIB, kako bi sistem pronašao uplatioca doprinosa čiji je JIB upisan u filter. Ukoliko korisnik sistema želi poništiti filter potrebno je da, u koloni na kojoj je filter prethodno postavljen, odabere opciju "Poništi filter".

| 俞 | ? Podrška                                                    | Poreski obveznik:                                 | en printe ferena, i | and the second second sec | ≜ |
|---|--------------------------------------------------------------|---------------------------------------------------|---------------------|----------------------------------------------------------------------------------------------------|---|
|   | Republika Srpska<br>Ministarstvo finansija<br>Poreska uprava | Odaberite poreskog obveznika                      | _                   | Broj poreskih obveznika 153 🗙                                                                                                    |   |
|   | Ћирилица Latinica                                            | Naziv:<br>V+ Filter       Vx       Poništi filter |                     | Adresa:                                                                                                    |   |

Slika 6: Filteri u tabeli odabira poreskog obveznika

| РЕПУБЛИКА СРПСКА<br>МИНИСТАРСТВО ФИНАНСИЈА<br>ПОРЕСКА УПРАВА | ELEKTRONSKO PODNOŠENJE PORESKIH<br>PRIJAVA                    | република српска<br>иннистарство финансила<br>пореска управа |
|--------------------------------------------------------------|---------------------------------------------------------------|--------------------------------------------------------------|
|                                                              |                                                               |                                                              |
| Verzija dokumenta:                                           |                                                               | Verzija od:                                                  |
| 1.1                                                          | Uputstvo za online podnošenje prijava za poreske<br>obveznike | 24.5.2019.                                                   |

## 2.2. Elementi početnog ekrana portala

Elementi početnog ekrana portala prikazani su na Slici 7. Alat pod rednim brojem 1 vraća korisnika na početnu stranu portala. Odabirom alata pod rednim brojem 2 "Podrška" otvara se prozor u kojem se nalaze brojevi telefona za funkcionalnu i tehničku podršku za *online* podnošenje prijava, e-mail adrese za podršku i link za preuzimanje aplikacije za elektronski potpis. Odabirom alata pod rednim brojem 3 bira se pismo na kome se želi podnositi prijava. Alat pod rednim brojem 4 vodi korisnika portala do liste prijava za koje je omogućeno *online* podnošenje prijava, a alat pod rednim brojem 5 vodi korisnika do liste obrazaca za koje je omogućeno online podnošenje (registracija, prijava/odjava doprinosa). Pomoću alata pod rednim brojem 6 (E)ulazi se u korisnički profil na kojem se vide osnovni podaci o korisniku koji podnosi prijave i o obvezniku za koga se podnose prijave. U ovom dijelu prozora može se promijeniti šifra za logovanje, a klikom na alat "Izlaz" izlazi se iz portala. Izgled korisničkog profila prikazan je na Slici 8.

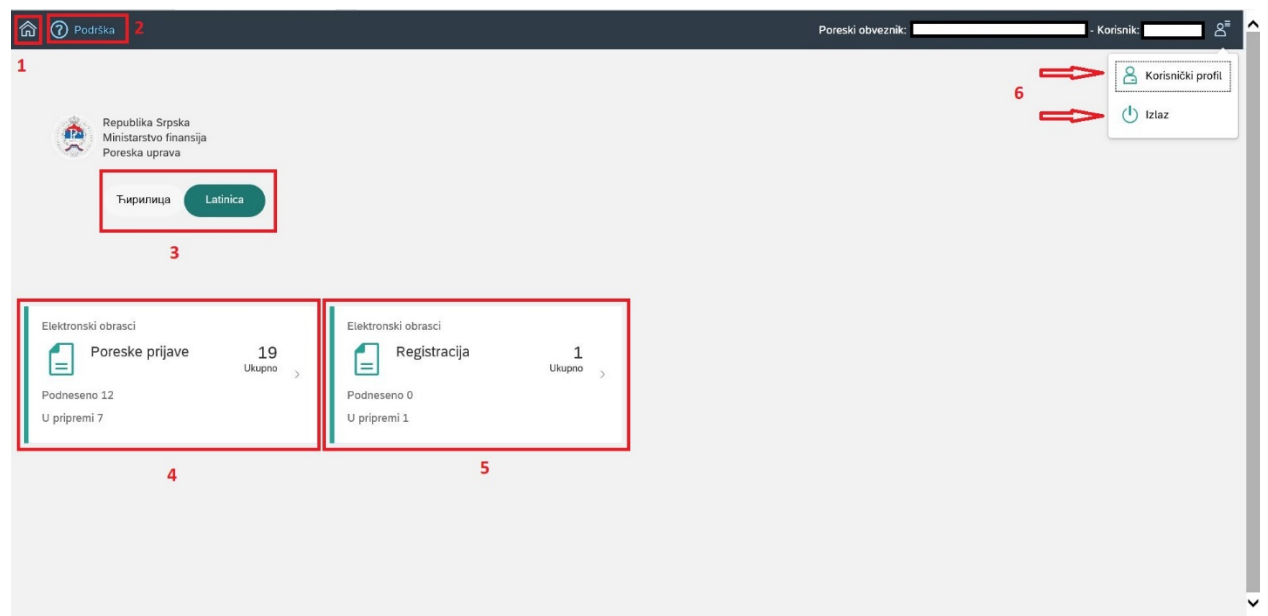

Slika 7: Elementi početnog ekrana portala

| ССССООТ ОТ СТАТИТИТИКА СРПСКА<br>РЕПУБЛИКА СРПСКА<br>МИНИСТАРСТВО ФИНАНСИЈА<br>ПОРЕСКА УПРАВА | ELEKTRONSKO PO<br>PI                | ELEKTRONSKO PODNOŠENJE PORESKIH<br>PRIJAVA |                                  |  |
|-----------------------------------------------------------------------------------------------|-------------------------------------|--------------------------------------------|----------------------------------|--|
| Verzija dokumenta:                                                                            |                                     |                                            | Verzija od:                      |  |
| 1.1                                                                                           | Uputstvo za online poo<br>ob        | dnošenje prijava za poreske<br>veznike     | 24.5.2019.                       |  |
| Corisolk                                                                                      | Poreski obveznik: Dr.               | sitvo sa ograničenom odgovornošću '        | - Korisnik: Aleksandar Makarić 🖉 |  |
| Korizni <sup>2</sup> ko ime:                                                                  | Broj poparkoj obugitnika:           | Crara lifes                                |                                  |  |
|                                                                                               | and house and an errore             |                                            |                                  |  |
| Ime i prezime:                                                                                | JIB:                                | Nova šifra:                                |                                  |  |
|                                                                                               | 10000.0000                          |                                            |                                  |  |
| ) Email:                                                                                      | Naziv:                              | Nova šifra (još jednom):                   |                                  |  |
|                                                                                               | A REAL PROPERTY OF A DESCRIPTION OF |                                            |                                  |  |
|                                                                                               | Adresa:                             | Snimi novu šifru                           |                                  |  |
|                                                                                               | Telefon:                            |                                            |                                  |  |
|                                                                                               |                                     |                                            |                                  |  |
|                                                                                               | Opština:                            |                                            |                                  |  |
|                                                                                               |                                     |                                            |                                  |  |

Slika 8: Korisnički profil

#### 2.3. Primjer podnošenja Obrasca PD3110 – Prijava / Promjena / Odjava Individualne uplate doprinosa

Kada se korisnik loguje na portal za *online* podnošenje prijava (Slika 9), pored mogućnosti izbora pisma, odabirom prozora "Registracija" otvoriće se novi prozor sa vrstama prijava, u kojem će korisnik odabrati prozor "Prijava / Promjena / Odjava Individualne uplate doprinosa" (Slika 10).

Odabir pisma potrebno je uraditi samo jednom. Svaki naredni put sistem će pamtiti odabrano pismo.

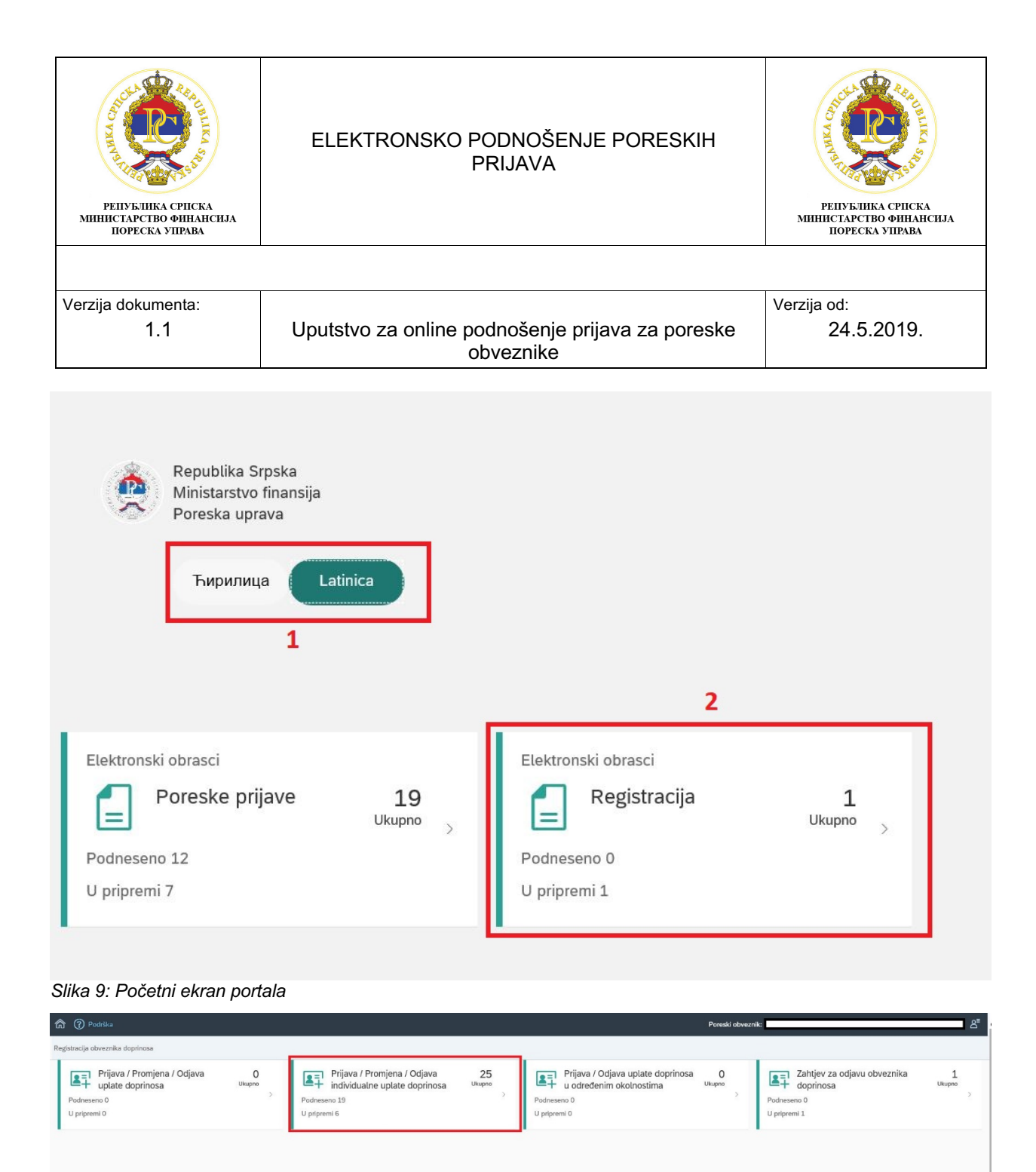

Slika 10: Izbor vrste prijava

Nakon što se izabere prozor "Prijava / Promjena / Odjava Individualne uplate doprinosa", otvara se novi prozor "Lista prijava – Prijava / Promjena / Odjava Individualne uplate doprinosa", u kojem se vide svi podneseni obrasci PD3110. U gornjem desnom uglu, preko alata "Unos osnovne prijave" otvara se prozor za podnošenje obrasca PD3110. U ovom primjeru opisuje se unos obrasca. (Slika 11).

| РЕПУБЛИКА СРПСКА<br>МИНИСТАРСТВО ФИНАНСИЈА<br>ПОРЕСКА УПРАВА | ELEKTRONSKO PODNOŠENJE PORESKIH<br>PRIJAVA                    | РЕПУКЛИКА СРПСКА<br>МИНИСТАРСТВО ФИНАНСИЈА<br>ПОРЕСКА УПРАВА |  |  |  |  |
|--------------------------------------------------------------|---------------------------------------------------------------|--------------------------------------------------------------|--|--|--|--|
|                                                              |                                                               |                                                              |  |  |  |  |
| Verzija dokumenta:                                           |                                                               | Verzija od:                                                  |  |  |  |  |
| 1.1                                                          | Uputstvo za online podnošenje prijava za poreske<br>obveznike | 24.5.2019.                                                   |  |  |  |  |
|                                                              |                                                               |                                                              |  |  |  |  |
| ا کې کې کې کې کې کې کې کې کې کې کې کې کې                     |                                                               |                                                              |  |  |  |  |

| N                                                                         |                          |             |                  |            | Unos osnovne prijav |   |              |                |   |
|---------------------------------------------------------------------------|--------------------------|-------------|------------------|------------|---------------------|---|--------------|----------------|---|
| Lista prijava - Prijava / Promjena / Odjava individualne uplate doprinosa |                          |             |                  |            |                     | E | 3roj prijava | 25             | × |
| Barkod                                                                    | Vrsta prijave            | Tip prijave | Datum podnošenja | Status     | Broj<br>grešaka     |   |              |                |   |
| 10000001150                                                               | Prijava uplate doprinosa | Osnovna     | 26.06.2019       | Podnesena  | 0                   | R | đ            | $\mathfrak{P}$ | ^ |
| 10000001149                                                               | Odjava uplate doprinosa  | Osnovna     | 26.06.2019       | Podnesena  | 0                   | R | đ            | \$             |   |
| 10000001147                                                               | Prijava uplate doprinosa | Izmijenjena | 26.06.2019       | U pripremi | 1                   | R | 큡            | $\mathfrak{P}$ | L |

Slika 11: Lista prijava- Obrazac PD3110

Tabela "Lista prijava – Prijava / Promjena / Odjava Individualne uplate doprinosa" obuhvata sljedeće podatke: bar kod broj prijave, vrsta prijave, tip prijave, datum podnošenja, status, broj grešaka, alati za rad sa prijavama.

Statusi prijava mogu biti:

- 1. U pripremi podaci su uneseni i prijava je samo snimljena na portalu,
- 2. **Spremna za potpis** Prijava je potvrdjena na portalu, potrebno je otići u aplikaciju Epotpis da se potpiše prijava i
- 3. Podnesena Prijava je potpisana u aplikaciji E-potpis.

Alati za rad sa prijavama su:

- 1. Pregled prijava,
- 2. Štampanje prijave i
- 3. Snimanje prijave na računar.

| 950000025383 | Osnovna | 01.01.2016 -<br>31.12.2016 | 25.02.2016 | Podnesena | Bijeljina | 0<br>Pregled prijave               |
|--------------|---------|----------------------------|------------|-----------|-----------|------------------------------------|
|              |         |                            |            |           |           | Štampanje prijave Snimanje prijave |

Slika 12: Alati za rad sa prijavama

U tabeli liste prijava omogućeno je filtriranje po nazivima kolona. Određeni nazivi kolona imaju predefinisan odabir za filter kao npr. "Tip prijave" gdje postoji mogućnost odabira tipa prijave (izmijenjena ili osnovna prijava). Predefinisan je odabir i na nazivu kolone "Status", odnosno kada se klikne na kolonu "Status" otvara se mogućnost odabira željenog statusa prijave (U pripremi, Spremna za potpis ili Podnesena). Takođe, predefinisan je naziv kolone "Broj grešaka" gdje je moguć odabir prijava sa greškama i bez grešaka. Ostali nazivi kolona "Bar kod", "Datum podnošenja" filtriraju se tako što se klikne u određenu kolonu i kada se otvori polje za filter, upisuje se odgovarajući podatak specifičan za tu kolonu (npr. u filter naziva kolone "Datum podnošenja" upiše se naziv datum). Ukoliko se želi poništiti filter određene kolone, potrebno je odabrati opciju "Poništi filter" u toj koloni.

| РЕПУБЛИКА СРПСКА<br>МИНИСТАРСТВО ФИНАНСИЈА<br>ПОРЕСКА УПРАВА | ELEKTRONSKO PODNOŠENJE PORESKIH<br>PRIJAVA                    | РЕПУБЛИКА СРПСКА<br>МИНИСТАРСТВО ФИНАНСИЈА<br>ПОРЕСКА УПРАВА |
|--------------------------------------------------------------|---------------------------------------------------------------|--------------------------------------------------------------|
|                                                              |                                                               |                                                              |
| Verzija dokumenta:                                           |                                                               | Verzija od:                                                  |
| 1.1                                                          | Uputstvo za online podnošenje prijava za poreske<br>obveznike | 24.5.2019.                                                   |
|                                                              |                                                               |                                                              |

| O Podrška     O                      |                                     |             | Por              | eski obveznik:                |                 |   |              |           | ది   |
|--------------------------------------|-------------------------------------|-------------|------------------|-------------------------------|-----------------|---|--------------|-----------|------|
| <                                    |                                     |             |                  |                               |                 |   | Unos osr     | novne pri | jave |
| Lista prijava - Prijava / Promjena / | Odjava individualne uplate doprinos | a           |                  |                               |                 | E | Broj prijava | 25        | ĸ    |
| Barkod                               | Vrsta prijave                       | Tip prijave | Datum podnošenja | Status                        | Broj<br>grešaka |   |              |           |      |
| 10000001150                          | Prijava uplate doprinosa            | Osnovna     | 26.06.2019       | U pripremi                    | 0               | R | đ            | \$        | ^    |
| 10000001149                          | Odjava uplate doprinosa             | Osnovna     | 26.06.2019       | Spremna za potpis             | 0               | R | đ            | \$        | L    |
| 10000001147                          | Prijava uplate doprinosa            | Izmijenjena | 26.06.2019       | ∇ <sub>×</sub> Poništi filter | 1               | R | đ            | \$        | L    |
|                                      |                                     |             |                  |                               |                 |   |              |           |      |

Slika 13: Filteri tabele liste prijava

Odabirom alata "Unos osnovne prijave" otvara se prozor za unos osnovne prijave. U sekciji "Podaci o obvezniku" automatski su se učitali osnovni podaci o poreskom obezniku: JIB, naziv, adresa i opština (Slika 14).

| Podrška                                      |       | Poreski obveznik: | క                |
|----------------------------------------------|-------|-------------------|------------------|
| Prijava / Promjena / Odjava uplate doprinosa |       |                   | Privremeno snimi |
| Podaci o obvezniku                           |       |                   | Í                |
| JIB<br>Kontakt telefon:                      | Nazīv | Adresa            | Opština          |
| Y Podaci o prijavi                           |       |                   |                  |

Slika 14: Podaci o obvezniku

U sekciji "Podaci o prijavi" automatski će se otvoriti odjeljak 1 sa predispunjenim JMB-om, a polja "Prezime i ime", "Adresa prebivališta", "Šifra opštine prebivališta" nisu unosna polja i automatski će se ispuniti nakon što se klikne u gornjem desnom uglu na alat "privremeno snimi". U poljima "Telefon" potrebno je upisati broj telefona, a u "e-mail" kontakt *e-mail* adresu. Polje "prijava/odjava uplate doprinosa" je obavezno i korisnik bira u meniju "3 – prijava uplate doprinosa" ili "4 – odjava uplate doprinosa". (Slika 15).

| РЕПУБЛИКА СРПСКА<br>МИНИСТАРСТВО ФИНАНСИЈА<br>ПОРЕСКА УПРАВА                                                                                                    | ELEKTRONSKO PODNOŠENJE PORESKIH<br>PRIJAVA                                                                                                    | РЕПУБЛИКА СРПСКА<br>МИНИСТАРСТВО ФИНАНСИЈА<br>ПОРЕСКА УПРАВА |
|----------------------------------------------------------------------------------------------------|----------------------------------------------------------------------------------------------------|--------------------------------------------------------------|
|                                                                                                    | Ι                                                                                                    |                                                              |
| Verzija dokumenta:                                                                                                    |                                                                                                    | Verzija od:                                                  |
| 1.1                                                                                                    | Uputstvo za online podnošenje prijava za poreske<br>obveznike                                                                                                    | 24.5.2019.                                                   |
|                                                                                                    |                                                                                                    |                                                              |
| Podrška                                                                                                    | Poreski obvezni                                                                                                    | د                                                            |
| Prijava / Promjena / Odjava individualne uplate dopri                                                                                                    | nosa                                                                                                    | Privremeno snimi                                             |
| <ul> <li>Dedeci a skuestilut</li> </ul>                                                                                                    |                                                                                                    |                                                              |
| Pouaci o obvezniku                                                                                                    |                                                                                                    |                                                              |
|                                                                                                    |                                                                                                    |                                                              |
| <ul> <li>Podaci o prijavi</li> </ul>                                                                                                    |                                                                                                    |                                                              |
| <ul> <li>Podaci o prijavi</li> <li>Osnovni podaci U proprema</li> </ul>                                                                                                    |                                                                                                    |                                                              |
| <ul> <li>✓ Podaci o prijavi</li> <li>Osnovni podaci U pretram</li> <li>Ogljana U Ogljana U Og</li></ul> | Datument (0)                                                                                                    |                                                              |
| <ul> <li>Podaci o prijavi</li> <li>Osnovni podaci (Protenti<br/>ogega 1) ogega 2) ogega 3) ogega 4</li> <li>Odjeljak 1 - Osnovni podaci o Individualnom</li> </ul>                                                                                                    | Datument (1)                                                                                                    |                                                              |
| <ul> <li>Podaci o prijavi</li> <li>Osnovni podaci () protem</li> <li>Ogegae 1</li> <li>Ogegae 2</li> <li>Ogegae 3</li> <li>Ogegae 4</li> <li>Odjeljak 1 - Osnovni podaci o individualnom</li> <li>JMR(di JB za strance)</li> </ul>                                                                                                    | Datument (6)                                                                                                    |                                                              |
| Podaci o prijavi      Osnovni podaci o Individualnon      JMB(ki JiB za strance)      Prezime Lime                                                                                                    | Dotument (0)                                                                                                    |                                                              |
| Podaci o prijavi  Csnovni podaci (1 protetni      Orgegas 2 Orgegas 2 Orgegas 2 Orgegas 3 Orgegas 4      Odjeljak 1 - Osnovni podaci o individualnom      J.MtR(di JB za strance)      Prezeme i me      Adresa prebivalitza                                                                                                    | Locurement (%)                                                                                                    |                                                              |
| <ul> <li>✓ Podaci o prijavi</li> <li>Osnovni podaci i protrem</li> <li>Oglejak 1 - Osnovni podaci o individualnom</li> <li>JMB(6 JB za strance)</li> <li>Prezime i me</li> <li>Adresa prebvalšta</li> <li>Telefon</li> </ul>                                                                                                    | Detucerint (d)         n uplatiocu doprinosa         Image: Compare the second second s                                                     |                                                              |
| <ul> <li>✓ Podaci o prijavi</li> <li>Osnovni podaci (Protenti<br/>ogegia 2) Ogletja 2) Ogletja 3) Ogletja 4</li> <li>Odjetja 1 - Osnovni podaci o individualnon<br/>[] JMB(H JIB za strance)</li> <li>[] Prezime I me</li> <li>[] Adresa prebivalšiza</li> <li>[] Telefon</li> <li>[] E-meit</li> </ul>                                                                                                    | Disturbuter (10)         n uplatiocu doprinosa         Image: Construction (10)         Image: Construction (10)         Image: Construction                                                                                                    |                                                              |
| <ul> <li>✓ Podaci o prijavi</li> <li>Osnovni podaci (* prosteni)</li> <li>Ogegas 1 (* prosteni)</li> <li>Ogegas 2 (* prosteni)</li> <li>Odjeljak 1 - Osnovni podaci o individualnon</li> <li>I. MRQ(ii JB za strance)</li> <li>Prezime i ime</li> <li>Adresa prebivalita</li> <li>Telefon</li> <li>E-mail</li> <li>Prijava / otjava uplate doprinosa</li> </ul>                                                                                                    | Image: Constraint of the second of the second of the se |                                                              |
| <ul> <li>✓ Podaci o prijavi</li> <li>Osnovni podaci (Pertensi<br/>Ogljeja 1) (Ogljeja 2) (Ogljeja 3) (Ogljeja 4)</li> <li>Odjeljak 1 - Osnovni podaci o individualnon<br/>(I) JMB(U JB za strance)</li> <li>(I) Prežime I ime</li> <li>(I) Adresa prebivalšta</li> <li>(I) Telefon</li> <li>(I) E-mail</li> <li>(I) Prijava / odjava uplate doprinosa</li> <li>(I) Osnovna/tzmjenjena</li> </ul>                                                                                                    | Deturement (0)         nuplatioeu doprinosa         Image: Image:                                                      |                                                              |

Slika 15: Podaci o uplatiocu doprinosa

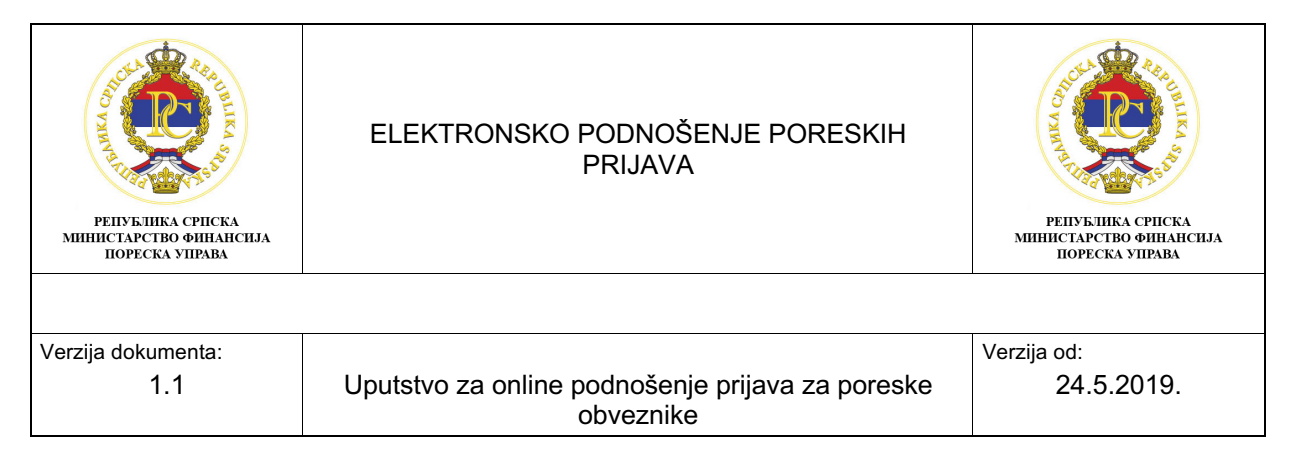

Odabirom alata u gornjem desnom uglu "privremeno snimi" prijava će dobiti status "u pripremi" i aktiviraće se naredni odjeljak za upis.

## 2.4. Odjeljak 2 – Ostali podaci o individualnom uplatiocu doprinosa

Da bi se nastavio unos podataka, potrebno je odabrati alat "izmijeni prijavu", odabrati odjeljak 2 i otvoriće se sledeća polja (slika 16):

- 1. Prezime po rođenju/djevojačko prezime nije unosno polje i automatski se ispunjava kada se klikne na alat "privremeno sinimi";
- 2. Datum rođenja nije unosno polje i automatski se ispunjava kada se klikne na alat "privremeno sinimi";
- 3. Pol nije unosno polje i automatski se ispunjava kada se klikne na alat "privremeno snimi";
- 4. Kontakt adresa unosno polje koje se popunjava samo ukoliko je kontakt adresa različita od adrese prebivališta;
- 5. Poštanski broj popunjava se samo ukoliko je upisana kontakt adresa;
- 6. Mjesto popunjava se samo ukoliko je upisana kontakt adresa;
- 7. Stručna sprema iz menija se bira stručna sprema koju ima obveznik doprinosa;

| Podrška                                                                                                    |                                    |             |         | Poreski obveznik: |     | ළ                |
|----------------------------------------------------------------------------------------------------|------------------------------------|-------------|---------|-------------------|-----|------------------|
| Prijava / Promjena / Odjava individualne uplate doprinosa - Broj prijave: 1000                                                                                                    | 000001147                          |             |         |                   | 1 1 | Privremeno snimi |
| > Podaci o obvezniku                                                                                                    |                                    |             |         |                   |     |                  |
| <ul> <li>Podaci o prijavi</li> </ul>                                                                                                    |                                    |             |         |                   |     |                  |
| Osnovni podaci 🕕 pripremi                                                                                                    |                                    |             |         |                   |     |                  |
| Image: Constraint of the second second sec |                                    |             |         |                   |     |                  |
| Odjeljak 2 - Ostali podaci o individualnom uplatiocu doprinosa                                                                                                    |                                    |             |         |                   |     |                  |
| Prezime po rođenju/djevojačko prezime                                                                                                    |                                    |             |         |                   |     |                  |
| Datum rođenja                                                                                                    | 05.09.1991.                        |             |         |                   |     |                  |
| II Pol                                                                                                    | 0 - Muški                          |             |         |                   |     |                  |
| 🔛 Kontakt adresa                                                                                                    |                                    |             |         |                   |     |                  |
|                                                                                                    | IPoštanski broj                    |             | ⊡Mjesto |                   |     |                  |
| I Stručna sprema                                                                                                    | 6 - SSS/IV (srednja stručna sprema | /IV stepen) | ~       |                   |     |                  |
|                                                                                                    |                                    |             |         |                   |     |                  |
|                                                                                                    |                                    |             |         |                   |     |                  |
|                                                                                                    |                                    |             |         |                   |     |                  |

Slika 16: Podaci o o individualnom uplatiocu doprinosa

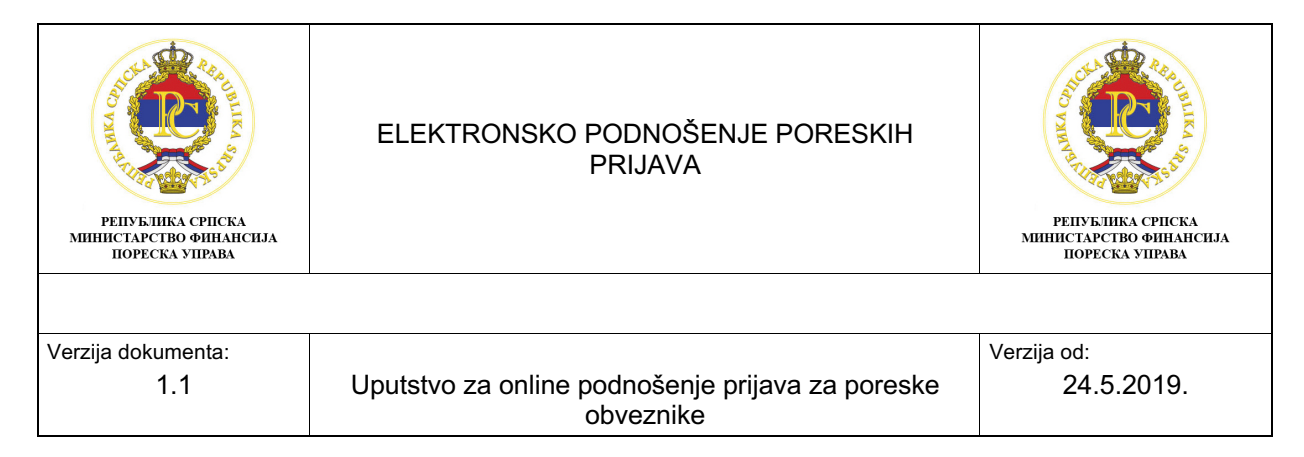

#### 2.5. Odjeljak 3 – Podaci o osnovu uplate doprinosa za individualne uplatioce

U odjeljku 3 – Podaci o osnovu uplate doprinosa za individualne uplatioce nalaze se sledeća polja (slika 17):

- 1. Datum prijave na osiguranje upisuje se datum prijave, a obavezan je podatak i prilikom osnovne prijave, prilikom podnošenja izmjenjene prijave ili prilikom podnošenja odjave;
- 2. Datum promjene upisuje se samo ukoliko je u pitanju izmjenjena prijava;
- 3. Datum odjave popunjava se samo prilikom podnošenja odjave;
- Storno osiguranja označava se ukoliko je greška u podnošenju obrasca PD3110 i pored označenog polja, obavezno se popunjavaju datum prijave na osiguranje i datum odjave koji je identičan datumu prijave;
- Osnov obaveze plaćanja doprinosa šifra iz padajućeg menija bira se osnov obaveze plaćanja doprinosa;

| n 🕜 Podrška                                                                    |                                                                  | Poreski obveznik: | ප්                 |
|--------------------------------------------------------------------------------|------------------------------------------------------------------|-------------------|--------------------|
| Prijava / Promjena / Odjava individualne uplate doprinosa - Broj prijave: 1000 | 0001147                                                          |                   | 1 Privremeno snimi |
| > Podaci o obvezniku                                                           |                                                                  |                   |                    |
| <ul> <li>Podaci o prijavi</li> </ul>                                           |                                                                  |                   |                    |
| Osnovni podaci U pripremi                                                      |                                                                  |                   |                    |
| Copepter 1 Copepter 2 Copepter 3 Copepter 4 Dokument (c)                       |                                                                  |                   |                    |
| Odjeljak 3 - Podaci o osnovu uplate doprinosa za individualne up               | atioce                                                           |                   |                    |
| Datum prijave na osiguranje                                                    | 01.02.2019.                                                      | <b>B</b>          |                    |
| Datum promjene                                                                 |                                                                  | 8                 |                    |
| I Datum odjave                                                                 |                                                                  |                   |                    |
| II Storno osgiuranja                                                           |                                                                  |                   |                    |
| Osnov obaveze plaćanja doprinosa - šifra                                       | 45 - Nosilac komercijalnog porodičnog poljoprivrednog gazdinstva |                   | ~                  |
|                                                                                |                                                                  |                   |                    |
|                                                                                |                                                                  |                   |                    |
|                                                                                |                                                                  |                   |                    |

Slika 17: Podaci o osnovu za uplatu doprinosa

## 2.6. Priložena dokumentacija

Obavezan dodatak Obrasca PD3110 jeste prateća dokumentacija koja se prilaže uz obrazac (Potvrda od Apif-a, rješenje od PIO-a i druga dokumentacija koja predstavlja pravni osnov za prijavljivanje u Jedinstveni sistem.). Skenirana dokumentacija obavezno se dostavlja u *PDF* formatu i veličina priloženog dokumenta ne smije biti veća od 1 MB.

Klikom na simbol + koji se nalazi na desnoj strani (slika 18), na računaru se pronađe folder (fascikla) u kome se nalazi dokumentacija, i dodaje kao prilog Obrasca PD3110

| ССССИВАНИИ СРПСКА<br>ИНИСТАРСТВО ФИНАНСИЈА<br>ПОРЕСКА УПРАВА | ELEKTRONSKO PODNOŠENJE PORESKIH<br>PRIJAVA                    | РЕПУБЛИКА СРИСКА<br>ИННИСТАРСТВО ФИНАНСИЈА<br>ПОРЕСКА УПРАВА |
|--------------------------------------------------------------|---------------------------------------------------------------|--------------------------------------------------------------|
| Verzija dokumenta:                                           |                                                               | Verzija od:                                                  |
| 1.1                                                          | Uputstvo za online podnošenje prijava za poreske<br>obveznike | 24.5.2019.                                                   |

| Podrška         Poreski obveznik:                                                      | ٤                  |
|----------------------------------------------------------------------------------------|--------------------|
| Prijava / Promjena / Odjava individualne uplate doprinosa - Broj prijave: 100000001147 | 1 Privremeno snimi |
| > Podaci o obvezniku                                                                   |                    |
| V Podaci o prijavi                                                                     |                    |
| Osnovni podaci U pripremi                                                              |                    |
| Ogjeljak 1     Ogjeljak 2     Ogjeljak 3     Ogjeljak 4     Ogjeljak 4                 |                    |
| Ukupno (0)                                                                             | +                  |
|                                                                                        |                    |
| Nema podataka                                                                          |                    |
|                                                                                        |                    |
|                                                                                        |                    |
|                                                                                        |                    |

Slika 18: dodavanje dokumentacije

Klikom na polje "privremeno snimi" sledeći alati će postati aktivni:

- Izmjeni prijavu ukoliko je popunjen pogrešan podatak postoji mogućnost da se taj podatak koriguje;
- **Obriši prijavu** ukoliko je greškom obrazac popunjen postoji mogućnost da se obrazac u potpunosti obriše;
- Podnesi prijavu ukoliko su svi podaci ispravni, korisnik portal podnosi prijavu i više nema mogućnosti da briše ili koriguje podatke, obrazac dobija status "spremna za potpis" i preko aplikacije e-potpis se potpisuje. Ukoliko se ne potpiše do ponoći, status obrasca se vraća u "u pripremi";
- **Kopiraj prijavu** ukoliko korisnik podnosi više obrazaca, klikom na alat "kopiraj prijavu" otvara se nova unosna forma sa kopiranim podacima prethodno popunjenog obrasca.

#### 2.7. Potpisivanje prijave preko aplikacije E-potpis

Klikom na ikonu koja je instalirana na lokalni računar, otvara se prozor za unos korisničkog imena i lozinke. Korisnički podaci (Korisničko ime i lozinka) koji se koriste za pristup portalu za *online* podnošenje prijava koriste se i za logovanje u aplikaciju E-potpis. (Slika 19).

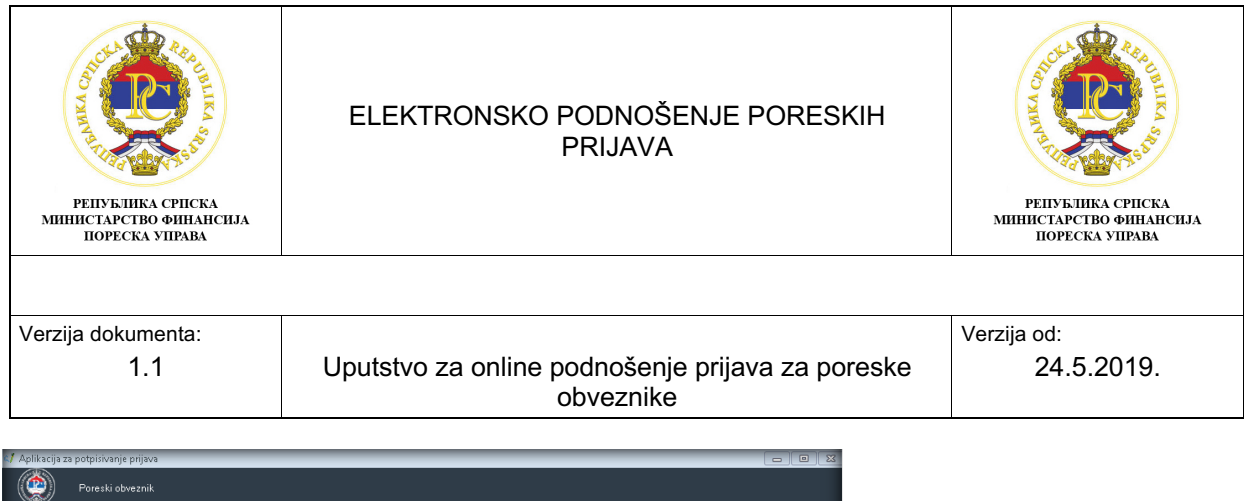

| Vrsta prijave | Barkod                    | Tip prijave | Period od | Period do              | Datum podnošenja | Opština |  |
|---------------|---------------------------|-------------|-----------|------------------------|------------------|---------|--|
|               | Prijava korisnika         |             |           |                        |                  |         |  |
|               | Prijava korisnik          | a na sistem |           | 3                      |                  |         |  |
|               | Korisničko ime<br>test200 | 0           | F         | <sup>&gt;</sup> rijava | ]                |         |  |
|               | Šifra 🕗                   |             |           | Otkaži                 |                  |         |  |

Slika 19: Unos korisničkog imena I lozinke

Nakon logovanja u aplikaciju E-potpis, za grupu korisnika OL001 ili OL002, automatski će se učitati sve prijave koje su kanditati za potpis (prijave koje na portalu imaju status "Spremna za potpis"). Za potpisivanje prijave potrebno je označiti prijavu koju želimo potpisati (korak 1) i kliknuti na alat "Potpiši prijavu" (korak 2), što je prikazano na Slici 20.

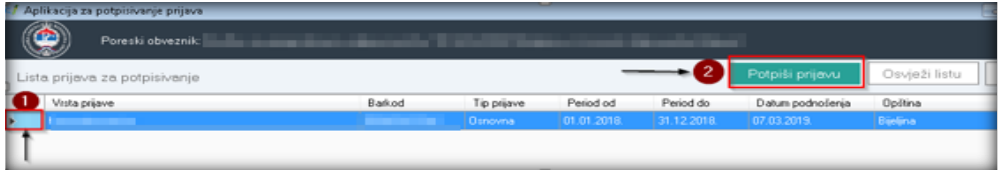

Slika 20: Lista prijava za potpisivanje za grupu korisnika OL001 i OL002

Nakon logovanja u aplikaciju E-potpis, za grupu korisnika OL003, potrebno je prvo izabrati JIB za koji se potpisuje prijava, pa nakon toga ići na alat "Prikaži prijave" i iz liste prijava odabrati prijavu koja je kanditat za potpisivanje i kliknuti na alat "Potpiši prijavu". Ne postoji mogućnost označavanja više prijava za potpis i grupnog potpisivanja (Slika 21).

| Poreski obveznik Lista prijava za potpisivanje Vista prijava za potpisivanje Vista prijava Bašad Te prijave Period od Datus podvolenja Optina Odabir poreskog obveznita                                                                                                    |
|----------------------------------------------------------------------------------------------------|
| Lista prijeva za potpisivanje Potpiši prijevu Osvježi listu Odabir poreskog obvezi<br>Vista prijeve Bašod Tip prijeve Period od Period do Datus podvolenja Optina<br>Odsbir poreskog obveznika                                                                                                    |
| Vista prýsve Barkod Tip prýsve Period od Period do Datum podrošenýa Opitina<br>Odabír poreskog obveznika                                                                                                    |
| Odabir poreskog obveznika                                                                                                    |
|                                                                                                    |
| Odaberite poreskog obveznika 2 Prikaži prijave Otkaži                                                                                                    |
| Variv obveznika JIB Adresa Opilina                                                                                                    |
|                                                                                                    |
| Contraction of the second second                                                                                                    |
| Conception of the second second second second second                                                                                                    |
| And an and a second second sec |
| California and an and a second second s                                                                                                    |
| for the second second s |
|                                                                                                    |
|                                                                                                    |
| Trans and the second second se |
| And the second state of the second state of th |
| In some links on our and includes a second second s |
| Contraction of the second second seco |

Slika 21: Lista prijava za potpis za grupu korisnika OL003

Klikom na alat "Potpiši prijavu" otvora se novi prozor u kojem će biti prikazani svi certifikati koji su instalirani na lokalni računar. Potrebno je izabrati odgovarajući certifikat, tj. certifikat Poreske uprave RS. Certifikati Poreske uprave s kojima se potpisuju prijave imaju početnu oznaku C. Da bi se izvršilo potpisivanje potrebno je:

1. Označiti odgovarajući certifikat (korak 1) i

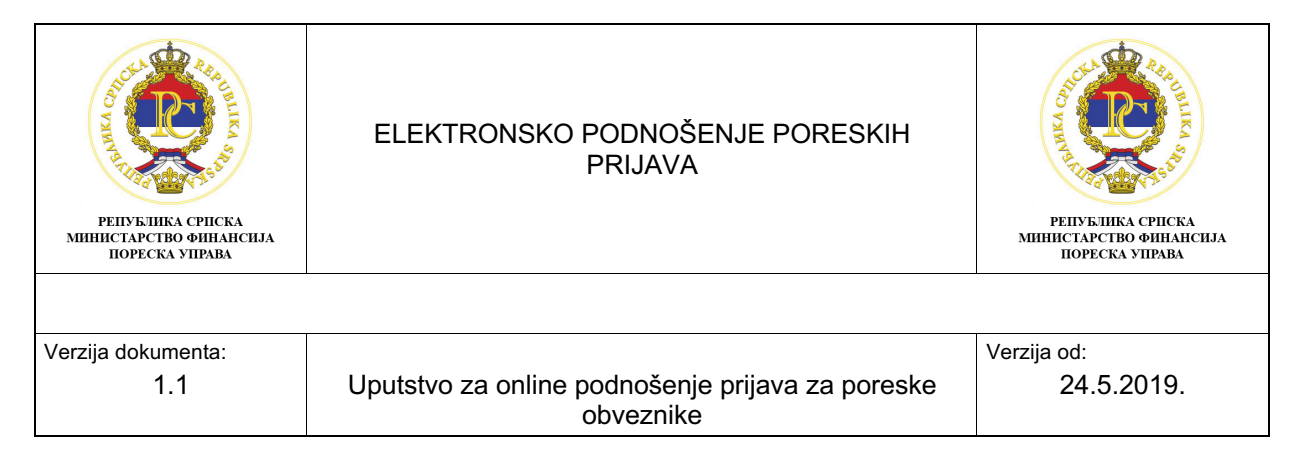

2. Kliknuti na alat "Potpiši prijavu" (korak 2) i ako je prijava uspješno potpisana nestaće sa liste prijava za potpis. (Slika 22).

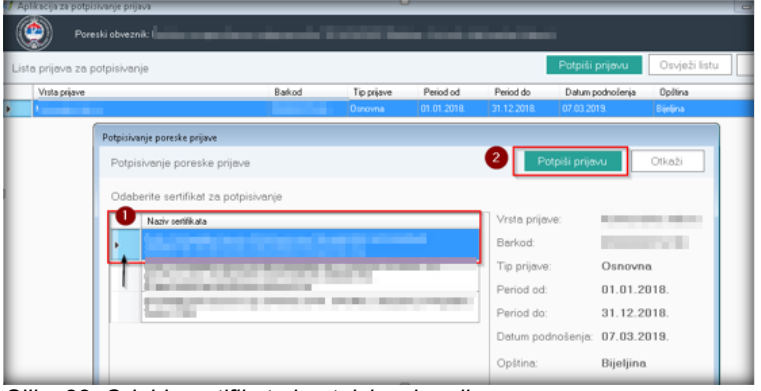

Slika 22: Odabir certifikata i potpisivanje prijave

Nakon što je prijava uspješno potpisana, status prijave na portalu za *online* podnošenje prijava se promijenio u "Podnesena", a u Poreskoj upravi Republike Srpske prijava se tretira kao podnesena.

Nakon što je prijava podnesena, klikom na ikonicu štampača (Slika 23), otvara se *PDF* forma poreske prijave koja je potpisana. Klikom na ikonicu za snimanje prijave na računar prijava se u formi *XML* fajla sprema na lokalni računar. Navedeni fajl čuva originalni zapis nastao u trenutku potpisivanja i isti je pravno validan dokument koji dokazuje vjerodostojnost podnesenih podataka.

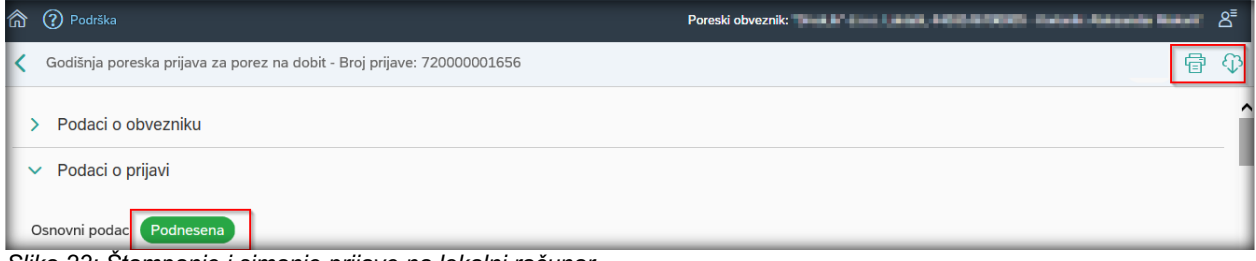

Slika 23: Štampanje i simanje prijave na lokalni računar

## 2.8. Provjera

Nakon što prijava (PD obrazac) uspješno bude podnesen, korisnici sistema, putem elektronskih usluga Poreske uprave Republike Srpske, mogu provjeriti da li je obveznik doprinosa (radnik i dr.) prijavljen u Jedinstveni sistem registracije, kontrole i naplate doprinosa.

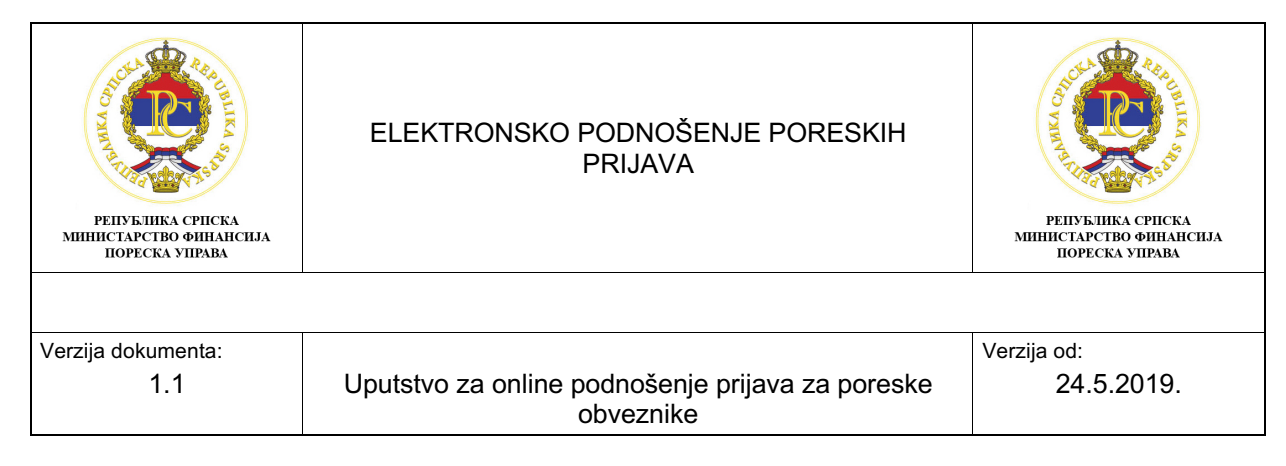

## 3. Zaključak

Portal za *online* podnošenje prijava daje mogućnost korisnicima sistema da na brz i jednostavan način popune obrazac PD3110 – Prijava / Promjena / Odjava Individualne uplate doprinosa. Sistem prilikom inicijalnog snimanja pokreće kontrole na ispravnost popunjenih podataka čime je onemogućeno snimanje i obrada obrazaca koji nisu ispravno popunjene. Na ovaj način obezbjeđuje se smanjenje neispravnosti na podnesenim obrascima kao i potreba za podnošenje izmijenjenih obrazaca. Neispravan obrazac ne može da se potvrdi i potpiše.

Na unosnom obrascu automatski se popunjavaju svi podaci koji su na početku obrade obrasca poznati: JMBG, prezime i ime (uplatioca doprinosa), adresa, telefon. Automatska polja (polja označena sivom bojoj) popunjavaju se ili ažuriraju prilikom snimanja prijave.

Smatra se da je obrazac podnesen Poreskoj upravi Republike Srpske nakon što je potpisan od strane korisnika sistema. Sistem obezbjeđuje vjerodostojnost potpisa na način da uparuje podatke o poreskom obvezniku sa obrasca i podatke o poreskom obezniku sa certifikata. Obrazac se može potpisati samo sa validnim certifikatkom.